## ワンタイムパスワードを発行する流れ 1ページ

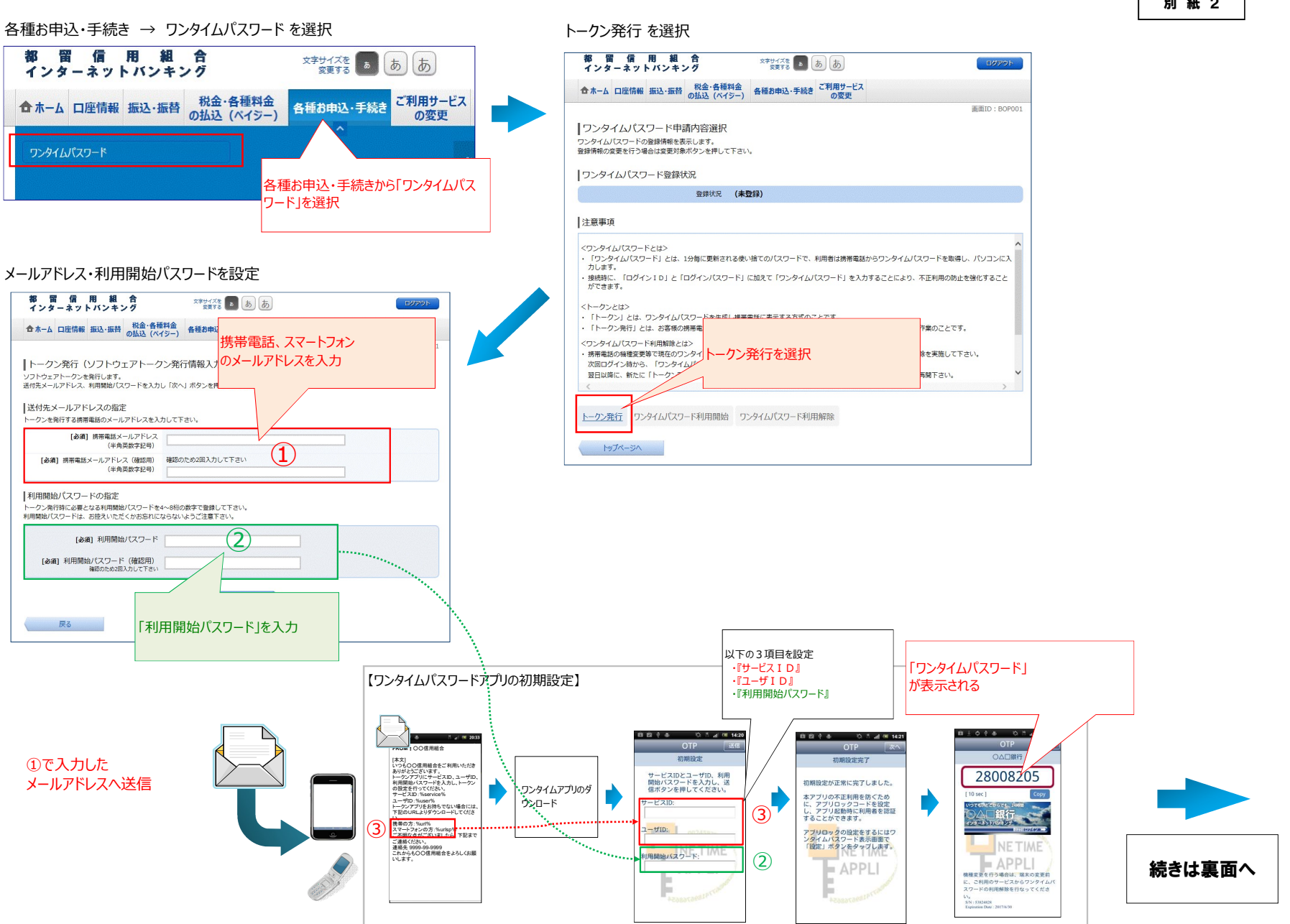

## 別紙2

## <u>ワンタイムパスワードを発行する流れ 2ページ</u>

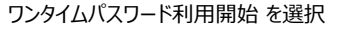

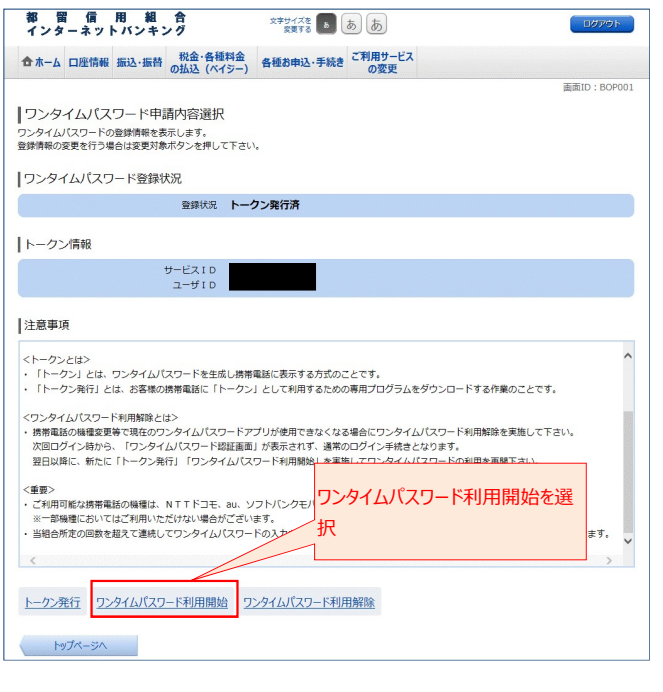

## ワンタイムパスワードを入力して利用を開始

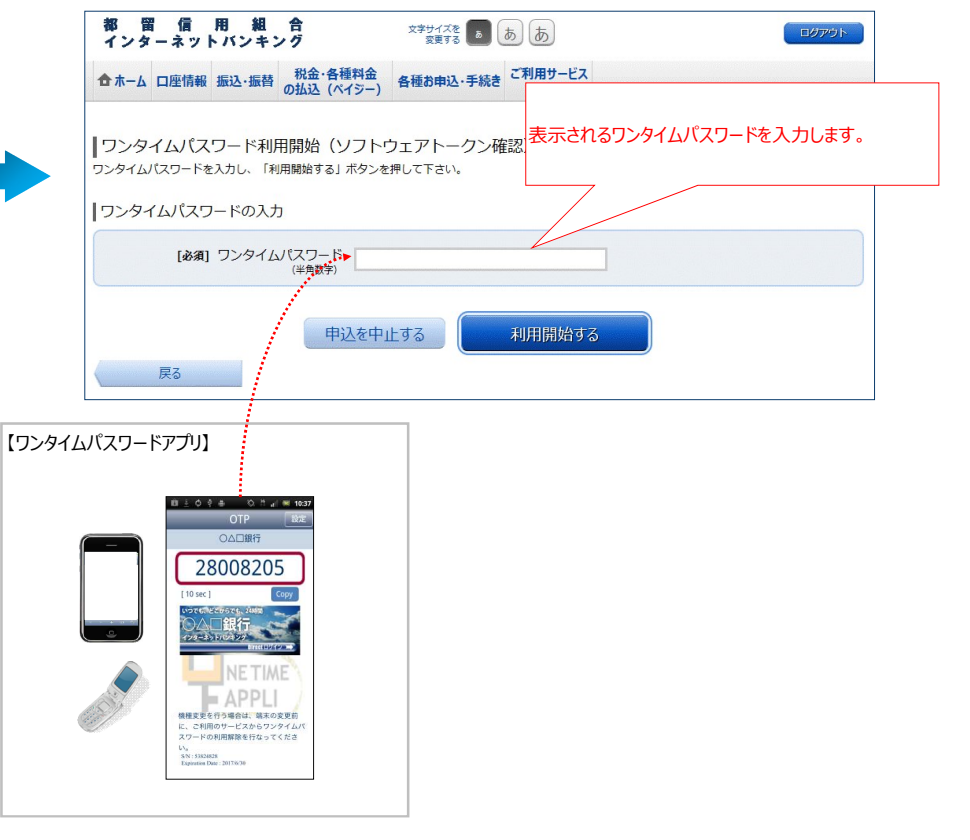